Federal Communications Commission

# Network Outage Reporting System User Manual

Version 1

March 6, 2017

## Contents

| 1. | Intro | duction1                                |
|----|-------|-----------------------------------------|
|    | 1.1   | Document Organization                   |
|    | 1.2   | Overview of the NORS Application1       |
| 2. | Acce  | ssing NORS2                             |
|    | 2.1   | Logging In2                             |
|    | 2.1.1 | Reset Password 3                        |
|    | 2.1.2 | New Users                               |
|    | 2.1.3 | Assign Yourself to a Company5           |
|    | 2.2   | Logging Out7                            |
| 3. | Repo  | orting an Outage                        |
|    | 3.1   | Report Notification                     |
|    | 3.2   | Submit Initial Report                   |
|    | 3.3   | Update Report (Initial, Final, Draft)10 |
|    | 3.4   | Reopen an Outage Report12               |
|    | 3.5   | Withdraw an Outage Report13             |
| 4. | NOR   | S Homepage Administrative Actions15     |
|    | 4.1   | Create a File of NORS Reports15         |
|    | 4.2   | Obtain List of Overdue Outage Reports16 |

# List of Figures

| Figure 1, FCC Homepage                                    | 2  |
|-----------------------------------------------------------|----|
| Figure 2, FCC Homepage > Licensing & Database Menu > NORS | 2  |
| Figure 3, FCC Log-in Screen                               | 3  |
| Figure 4, Change Password Link                            | 3  |
| Figure 5, Reset Password                                  | 4  |
| Figure 6, Request New User Account                        | 5  |
| Figure 7, NORS Records/Actions                            | 6  |
| Figure 8, Assign Yourself to a Company                    | 6  |
| Figure 9, Confirm Company Details                         | 6  |
| Figure 10, Logging Out                                    | 7  |
| Figure 11, Report Notification                            | 8  |
| Figure 12, NORS Outage Report Page Tabs                   | 9  |
| Figure 13, NORS Outage Report Mandatory Fields            | 9  |
| Figure 14, Submit Notification                            | 9  |
| Figure 15, Confirm Submission of Notification Report      | 10 |
| Figure 16, NORS Outage Report Number                      | 10 |
| Figure 17, Update Report Action Tabs                      | 11 |
| Figure 18, Save Draft Button                              | 11 |

| Figure 19, Outage History                     |    |
|-----------------------------------------------|----|
| Figure 20, Confirm Submission of Final Report |    |
| Figure 21, Save Draft                         |    |
| Figure 22, Reopen Report                      |    |
| Figure 23, Request to Reopen Report           |    |
| Figure 24, Request to Reopen Notification     |    |
| Figure 25, Withdraw Button                    | 14 |
| Figure 26, Withdraw Report Screen             |    |
| Figure 27, NORS Outage Report Criteria        |    |
| Figure 28, NORS Outage Report Formats         |    |
| Figure 29, NORS Reports                       |    |

## List of Tables

| Table 1, Inputter Administrative Privileges    | 15 |
|------------------------------------------------|----|
| Table 2, Coordinator Administrative Privileges | 15 |
| Table 3, DHS User Administrative Privileges    | 15 |

## 1. Introduction

## 1.1 Document Organization

This is a step-by-step User Manual to help users quickly access the Federal Communication Commission's (FCC) Network Outage Reporting System (NORS). It provides details regarding how users can access, report, or update records and the administrative actions that accompany completing any of these tasks.

This document is organized per the following structure.

Section 1.0: Contains general description of the NORS application.

Section 2.0: Describes how users can access the NORS.

Section 3.0: Describes how users can report an outage using the NORS.

Section 4.0: Describes the NORS administrative actions.

## 1.2 Overview of the NORS Application

NORS provides users with the capability to report telecommunications outages directly to the FCC. NORS has been re-platformed to ServiceNow; NORS will follow the same data structure as in the previous version with the following tables:

- NORS Companies
- NORS Groups
- Outage Reports
- Users

Users will navigate through the NORS actions by using the "NORS Records/Actions" application and associated modules in the navigator on the left side of the ServiceNow content pane:

- Assign Yourself to a Company
- Report Notification
- Update NORS Outages

The NORS API/XML application is also in the application navigator of NORS with the following actions:

- Simple Object Access Protocol SOAP Application Program Interface (API)
- Representational State Transfer REST API
- Extensible Markup Language XML Upload

A NORS Reports module is listed in the application navigator in Overdue Reports.

## 2. Accessing NORS

To access the NORS, visit the FCC homepage (https://www.fcc.gov/) and click the **Browse by Category** menu located at the top of the page (Figure 1). This menu allows users to view six separate drop down menus. The user should select the **Licensing & Database**; the NORS link is located in the fourth column (Figure 2). One can also access NORS by inserting the following URL into a browser: https://www.fcc.gov/network-outage-reporting-system-nors.

| Federal<br>Communications<br>Commission | Browse by<br>CATEGORY                   | Browse by<br>BUREAUS & OFFICES                                | Search                  | Q                  |
|-----------------------------------------|-----------------------------------------|---------------------------------------------------------------|-------------------------|--------------------|
| About the FCC Proceedings & Action      | s Licensing &                           | Databases Reports & Research                                  | News & Events           | For Consumers      |
|                                         | Figur                                   | re 1, FCC Homepage                                            |                         |                    |
|                                         |                                         |                                                               |                         |                    |
| Federal<br>Communications<br>Commission | Browse by<br>CATEGORY                   | Browse by<br>BUREAUS & OFFICES                                | Search                  | Q                  |
| About the FCC Proceedings & Actions     | Browse by<br>CATEGORY<br>Licensing & Da | Browse by<br>BUREAUS & OFFICES<br>atabases Reports & Research | Search<br>News & Events | Q<br>For Consumers |

| Overview         | ASR   | EA    | GenMen | MyIBFS | TCNS |
|------------------|-------|-------|--------|--------|------|
| About Licensing  | CDBS  | ECFS  | GMRS   | NORS   | ULS  |
| Databases        | COALS | EDOCS | HAM    | PIF    | VPD  |
| Fees             | CORES | ELS   | KDB    | RLD    |      |
| FCC Registration | CSRS  | ETFS  | KIDVID | SADCS  |      |
| System (CORES)   | DIRS  | FTRS  | IMS    | TCB    |      |

Figure 2, FCC Homepage > Licensing & Database Menu > NORS

## 2.1 Logging In

After selecting the FCC NORS link, the Okta sign-in widget is available (Figure 3).

| Federal<br>Communications<br>Commission |   |
|-----------------------------------------|---|
| Sign In                                 |   |
| L calvin.gerald@itgfirm.com             | 0 |
| <b></b>                                 | 0 |
| Remember me                             |   |
| Sign In                                 |   |
| Need help signing in?                   |   |

Figure 3, FCC Log-in Screen

#### 2.1.1 Reset Password

To change passwords in ServiceNow, access the user profile. At the top right of the screen in the header, select your name and then select "Profile". Once your profile record launches, select "Change Password" under the Related Links section (Figure 4) or use <u>https://apps2.fcc.gov/fccUserReg/pages/reset-passwd-identify.htm</u>. This will take you to the FCC User Registration System in which you will log in and reset your password (Figure 5).

| First name   | Calvin      | Email        | calvin.gerald@itgfirm.com | m |
|--------------|-------------|--------------|---------------------------|---|
| Last name    | Gerald      | Notification | Enable                    | ¥ |
| Phone Number |             | Date format  | MM-dd-yyyy                | * |
| Mobile phone | 12023161077 | Time zone    | US/Eastern                | - |
| Title        |             |              |                           |   |

Figure 4, Change Password Link

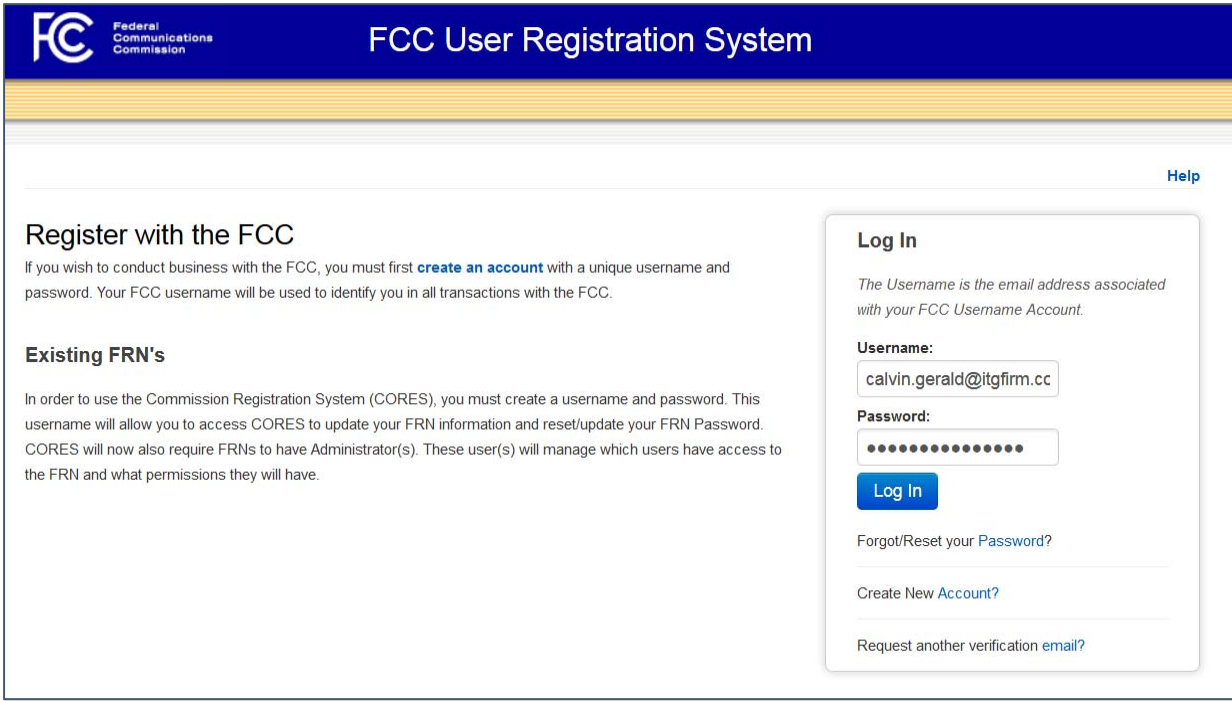

Figure 5, Reset Password

#### 2.1.2 New Users

An inputter account must be created prior to logging into NORS. To accomplish this, use FCC User Registration System link: <u>https://apps2.fcc.gov/fccUserReg/pages/createAccount.htm</u>.

Once the FCC User Registration System (User Reg) launches, enter all required information and select "Create Account" (Figure 6). If coordinator privileges are required, send a request to the NORS administrators: <u>FCCOutage@fcc.gov.</u>

| Communic<br>Commissio                                                                                                    | FCC Use                                                                                                    | Registration System                                                                                                    |
|----------------------------------------------------------------------------------------------------|----------------------------------------------------------------------------------------------------|----------------------------------------------------------------------------------------------------|
|                                                                                                    |                                                                                                    |                                                                                                    |
| Create New                                                                                                    | Account                                                                                                    |                                                                                                    |
| * indicates required field                                                                                                    | 1                                                                                                    |                                                                                                    |
|                                                                                                    |                                                                                                    | Create Account                                                                                                    |
| Enter Username<br>Please enter a valid em<br>Registration System an<br>Account will be sent to t<br>* Username:                                                                                                    | e and Password<br>nail address. This email address will be used as you<br>of other systems using an FCC Username Account<br>the email address provided.                                                       | r username when logging in to the FCC User<br>t. Any notifications relating to your Username<br>Check Availability                                                                                |
| Enter Username<br>Please enter a valid em<br>Registration System an<br>Account will be sent to t<br>* Username:<br>* Confirm Username:                                                                                         | e and Password<br>nail address. This email address will be used as you<br>not other systems using an FCC Username Account<br>the email address provided.<br>calvingeraldkornmann<br>calvin.gerald@itgfirm.com | r username when logging in to the FCC User<br>t. Any notifications relating to your Username<br>Check Availability                                                                                |
| Enter Username<br>Please enter a valid em<br>Registration System an<br>Account will be sent to to<br>* Username:<br>* Confirm Username:<br>Password must be 12 to<br>following criteria: 1 lowe                                | e and Password hail address. This email address will be used as you d other systems using an FCC Username Account the email address provided.                                                                 | r username when logging in to the FCC User<br>t. Any notifications relating to your Username<br>Check Availability<br>In Username, and must meet all of the<br>unctuation mark/special character. |
| Enter Username<br>Please enter a valid em<br>Registration System an<br>Account will be sent to to<br>* Username:<br>* Confirm Username:<br>Password must be 12 to<br>following criteria: 1 lowe<br>To see a full list of allow | and Password anil address. This email address will be used as you ad other systems using an FCC Username Account the email address provided.                                                                  | r username when logging in to the FCC User<br>t. Any notifications relating to your Username<br>Check Availability<br>ur Username, and must meet all of the<br>unctuation mark/special character. |
| Enter Username<br>Please enter a valid em<br>Registration System an<br>Account will be sent to t<br>* Username:<br>* Confirm Username:<br>Password must be 12 to<br>following criteria: 1 lowe<br>To see a full list of allow  | e and Password hail address. This email address will be used as you had other systems using an FCC Username Account the email address provided.                                                               | r username when logging in to the FCC User<br>t. Any notifications relating to your Username<br>Check Availability<br>ur Username, and must meet all of the<br>unctuation mark/special character. |

Figure 6, Request New User Account

## 2.1.3 Assign Yourself to a Company

A person must have an association with a company to access the NORS Records/Actions, most importantly to file an outage. Employees can gain access to their company's database by using the "Assign Yourself to a Company" module under the NORS Records/Actions application menu in the application navigator. Click the **NORS Records/Actions** tab and select the **Assign Yourself to a Company** link (Figure 7). If the company is registered with the NORS, click the **Register with an Existing Company** link, and select, **Yes, Choose from a list** (Figure 8). Enter the Company's name in the "Company" field and the Company Security Code in the "Company Security Code" field. If this information is unknown, contact your company's NORS coordinator.

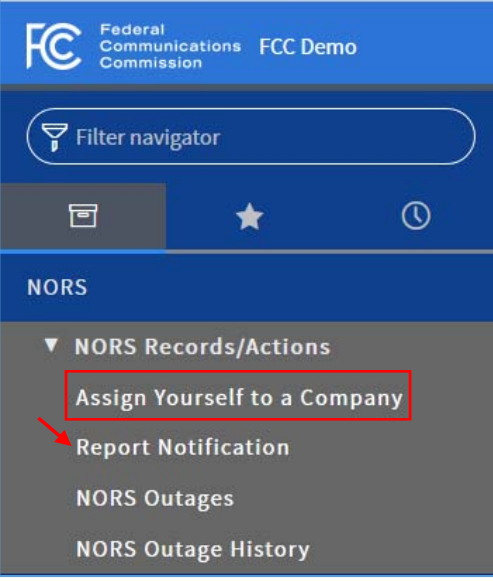

Figure 7, NORS Records/Actions

| Fee Paderal<br>Communications FCC Demo |                                                                                                    |
|----------------------------------------|----------------------------------------------------------------------------------------------------|
| (♥ nors (♥)                            | Assign Yourself to a Company                                                                                              |
| 0 ★ 🗉                                  | Select a company to assign yourself as a NORS Inputter or select 'Add New Company' to create a new company.               |
| NORS                                   | <ul> <li>Register with an Existing Company?</li> <li>Yes, choose from a list</li> <li>No, create a new company</li> </ul> |
| NORS Records/Actions                   | 0                                                                                                    |
| NORS Companies                         | * Company                                                                                                    |
| Assign Yourself to a Company           | Q                                                                                                    |
| Report Notification                    |                                                                                                    |
| Update NORS Outages                    | ★ Company Security Code                                                                                                   |
| Assignment Tracking                    |                                                                                                    |
| Reopen Requests                        |                                                                                                    |
| NORS Groups ☆                          | Cancel                                                                                                    |

Figure 8, Assign Yourself to a Company

Once the Company information is entered, a dialogue box will appear, asking "Please confirm new company details" if you are creating a new company (Figure 9). If you are joining an existing company you will receive the following "Are you sure you want to join this company?" If you are sure of the company details and would like to proceed with the association select "Yes".

| Confirm Company Details         | X     |
|---------------------------------|-------|
| Please confirm new company deta | ails. |
| No Yes                          |       |
| t                               |       |

Figure 9, Confirm Company Details

Once a company association is performed, the following on screen validation message is displayed, "The Company 'Company Name' has been created and you can now file outages under this company." If joining an existing company, a message is sent that states that you are now an inputter under the company and you may file outages on behalf of the organization.

## 2.2 Logging Out

To log out of the ServiceNow system (i.e., end the session and log out), click the username located in the top right-hand corner of the screen, and select the *Log Out* link (Figure 10).

| •     | Calvin Gerald 🔻 |
|-------|-----------------|
| Profi | ile             |
| Logo  | out b           |

Figure 10, Logging Out

## 3. Reporting an Outage

Once the user has registered as an Inputter and performed the company association the user will have the ability to file an outage, update their outages that were filed, and review or withdraw the report. The final report must be completed within 30 days.

## 3.1 Report Notification

To submit a notification report (Figure 11):

- 1. Click on *NORS Records/Actions*.
- 2. Click on *Report Notification*.

| Federal<br>Communications FCC Demo<br>Commission |  |
|--------------------------------------------------|--|
| Filter navigator                                 |  |
| ▣ ★ ©                                            |  |
| NORS                                             |  |
| ▼ NORS Records/Actions                           |  |
| Assign Yourself to a Company                     |  |
| Report Notification                              |  |
| NORS Outages                                     |  |
| NORS Outage History                              |  |

Figure 11, Report Notification

After selecting *Report Notification*, the NORS Outage Report form is available to record outage information.

3. The outage report contains three tabs with mandatory fields (Figure 12). If you are a member of only one company, the "Company" field will default to that company's name. Populate the mandatory fields that are marked with a red asterisks (Figure 13).

|                                        | e Report   |                          |                     |            |
|----------------------------------------|------------|--------------------------|---------------------|------------|
|                                        |            |                          |                     |            |
| Not                                    | tification | $\rightarrow$            | In                  | itial      |
| * (                                    | Company    |                          | Q                   |            |
| * Type of Reporti                      | ng Entity  | None                     | -                   |            |
| Incident Information *                 | Number o   | f Potentially Affected * | Primary Contact Inf | ormation * |
| ★ Incident Date                        | and Time   |                          | i                   |            |
| Date and Time Determined<br>Reportable |            |                          |                     |            |
| E911 Outage                            |            | None                     | -                   |            |

Figure 12, NORS Outage Report Page Tabs

| Notification                           |                                | Initial              | S. Final                  |        | Withdrawn |
|----------------------------------------|--------------------------------|----------------------|---------------------------|--------|-----------|
| * Company                              | [                              | Q                    | ь                         |        |           |
| * Type of Reporting Entity             | - None                         | ÷                    |                           |        |           |
| cident Information* Number of          | Potentially Affected * Primary | Contact Information* |                           |        |           |
| * Incident Date and Time               |                                | æ                    | * Time Zone               | - None |           |
| Date and Time Determined<br>Reportable |                                | 98                   | * Reason Reportable       | - None | •         |
| E911 Outage                            | - None -                       |                      | Failure in Other Company? | No     | •         |

Figure 13, NORS Outage Report Mandatory Fields

4. After populating the mandatory fields, click on *Submit Notification* located in the upper right hand corner of the screen (Figure 14).

|   | <i>P</i> 000          | Submit Notification                                        |
|---|-----------------------|------------------------------------------------------------|
| w | Save R<br>Notificatio | ecord with Status of<br>n and return to previous<br>screen |
|   |                       | Ξ                                                          |
|   |                       |                                                            |
|   |                       |                                                            |
|   |                       |                                                            |

Figure 14, Submit Notification

5. Once *Submit Notification* is selected, NORS will display a confirmation page. Click on *Yes* to confirm submission (Figure 15).

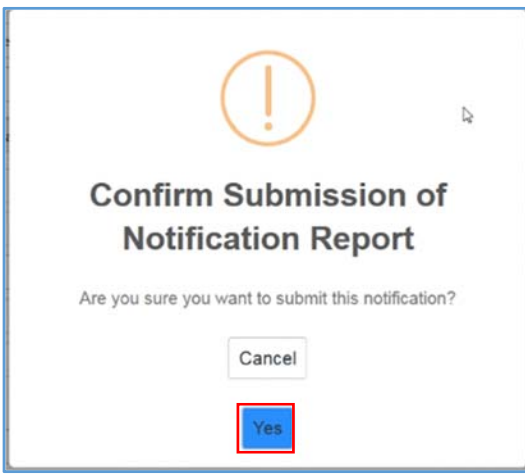

Figure 15, Confirm Submission of Notification Report

6. When the submission of the notification report is confirmed, NORS will generate a report number that is displayed in the header of the outage report as well as in the "Outage Number" field on the report (Figure 16).

| NORS Outage Report         | 17-04435597           |         | Ø             | √- 000 Foll  | ow 👻 Update Report |
|----------------------------|-----------------------|---------|---------------|--------------|--------------------|
| Notification               |                       | Initial | Final         |              | With demon         |
| Notification               |                       | mitar   | <br>Elitat    |              | Withurawn          |
| * Company                  | Carhara Soft Wireless |         | Outage Number | 17-04435597  |                    |
| * Type of Reporting Entity | Wireless Carrier      | -       | Report Type   | Notification | Ŧ                  |

Figure 16, NORS Outage Report Number

## 3.2 Submit Initial Report

To *Submit an Initial Report*, navigate to the previous submitted Notification in the *Update NORS Outages* module under the NORS Records/Actions application:

- 1. Select the Notification from the list view in the "Notification" status that you want to update.
- 2. Select the <sup>(i)</sup> icon on the list view to open the NORS Outage Report form.
- 3. Once the NORS Outage Report form is displayed, fill in the required information to file the "Initial Filing". Once completed with the outage, select "Submit Initial Report".
- 4. If there are any required fields for the initial filing, you will receive an on screen alert for these fields and which tabs/form areas where the fields are located.

## 3.3 Update Report (Initial, Final, Draft)

When Updating a Report, the user is able to perform the following actions for an outage report: **Save Draft, Submit Initial Report, and Submit Final Report** (Figure 17).

| Submit Initial Report | Save Draft | Withdraw Report |
|-----------------------|------------|-----------------|
|-----------------------|------------|-----------------|

Figure 17, Update Report Action Tabs

- 1. Use the process outlined in Section 3.2, *Submit Initial Notification*, to access the report.
- Once you have located the outage report to update in the "NORS Outages" module, select the information <sup>(i)</sup> icon, which will open the record to input any additional information for submitting a subsequent Initial Report or the Final Report.
- 3. If for any reason you are not ready to submit the Initial or Final Report, select the *Save Draft* button, which will allow you to save a draft of the outage record (Figure 18).

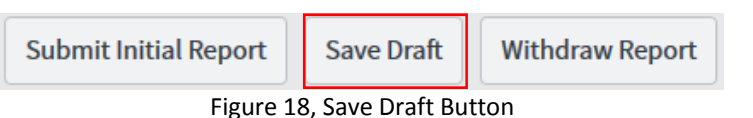

- 4. Once you save the record as a Draft, you will receive the following on screen notification "You are currently viewing the Submitted Report. There is an active draft version of this report, please scroll down to the Related Links to access this draft."
- 5. The record that is saved as a Draft is still the official record. To edit the official filing or to navigate to the draft record, select "Access active draft version of report" in the related links section.
- 6. From the draft, the following actions can be performed: "Submit Initial Report" or "Submit Final Report".
- 7. Once the record has changed from "Notification" to "Initial" or "Final", the Outage History is listed in the "Outage History" related list section of the outage record (Figure 19).

| Outage I | History (2 | )                    |                            |   |
|----------|------------|----------------------|----------------------------|---|
|          | Outage H   | istory Export XML    | Go to Report Type   Search |   |
| P        | Original   | Sys Id = 17-05238887 |                            |   |
| ক্ষ      | Q          | <b>E</b> Report Type | Previous Report Type       | : |
|          | i          | Notification         |                            | ( |
|          | i          | Initial              | Notification               | ( |
|          |            |                      |                            |   |

#### Figure 19, Outage History

- 8. After each action, the user is redirected to the outage record. Once "Submit Initial Report" or "Submit Final Report" is selected, you are redirected to the outage report.
- 9. When you are ready to submit the Final Report, select **Yes** to agree to the statement on the Confirmation window (Figure 20).

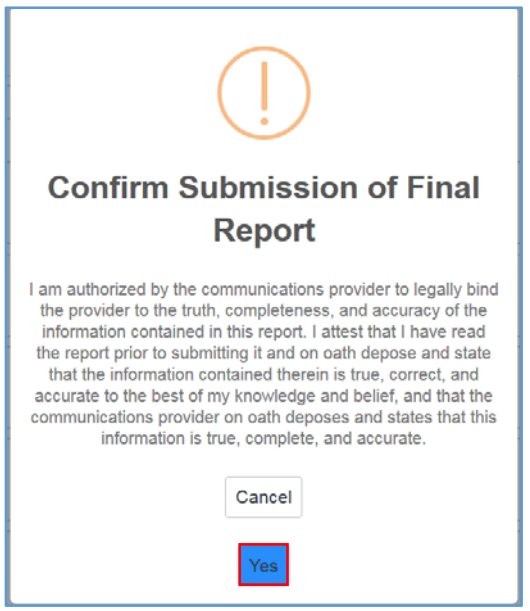

Figure 20, Confirm Submission of Final Report

- 10. Once you have submitted the "Final Report", the only action you can take on the report is to reopen the report.
- 11. To save as draft, click the *Save Draft* button (Figure 18). The User will be redirected to the saved as draft confirmation page; click OK (Figure 21).

| Saved as Draft                                                     |
|--------------------------------------------------------------------|
| You have successfully saved your current outage report as a draft. |
| GK                                                                 |

Figure 21, Save Draft

- 12. To Submit Final Report, click Submit Final Report button.
- 13. Verify that action by selecting the check box and clicking *Submit Final Report* again.
- 14. The Confirmation window will be displayed; when you are ready to submit the Final Report, select **Yes.** (Figure 20).

**Note**: If the user selects "Cancel" they will be routed back to the outage report to make any necessary updates or withdraw the outage.

## 3.4 Reopen an Outage Report

After a final outage report has been submitted, users can only reopen the report. The entire record will be "read only"; no edits are allowed.

1. Click the *Reopen Report* button located in the upper right hand corner of the Records/Outages screen (Figure 22).

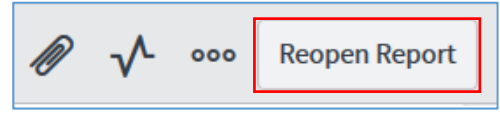

Figure 22, Reopen Report

2. The **Request to Reopen Report** dialogue user interface now opens; the user must enter the company passcode as well as the reason for reopening (Figure 23).

|                                         | × |
|-----------------------------------------|---|
| Request to Reopen Report (17-02537742)  |   |
| Outage Number: 17-02537742              |   |
| Company Name. Gerald - Kommann Wireless |   |
| *Company Security Code                  |   |
| tUHuket?Na4u?                           |   |
| *Reason to Reopen                       |   |
| Reopen this outage to update            |   |
|                                         |   |
| L                                       |   |
| Cancel                                  |   |
|                                         |   |

Figure 23, Request to Reopen Report

- 3. When the request is completed, select "OK" (Figure 23).
- 4. The request is sent to the NORS Admin for review (Figure 24).

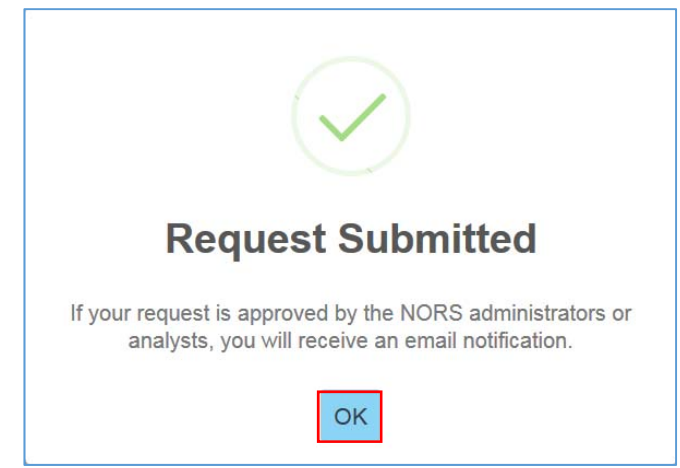

Figure 24, Request to Reopen Notification

- 5. After the request is received and approved, NORS Admin will send an email notification with the approval.
- 6. Only one request to reopen a report is allowed. The header of the notification report will state, "A request to reopen this report is in progress".

## 3.5 Withdraw an Outage Report

An outage report can be withdrawn after it is filed. Follow guidance outlined in Section 3.2, Submit

*Initial Outage Report*, to access the report that the user intends to withdraw. If the user is on an active record, follow these steps.

1. Click the *Withdraw Report* button located in the upper right of the screen (Figure 25).

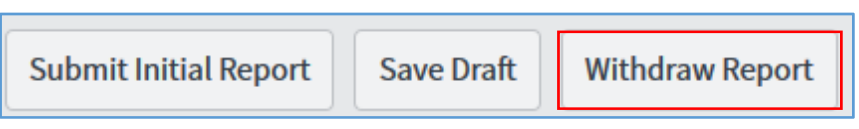

Figure 25, Withdraw Button

2. Once the "Withdraw Report" action is selected, the withdraw user interface is displayed (Figure 26).

|                                     | X |
|-------------------------------------|---|
| Withdraw Report (17-05573395)       |   |
| Outage Number: 17-05573395          |   |
| Company Name: Carhara Soft Wireless |   |
| *Reason for Withdrawal:             |   |
|                                     |   |
|                                     |   |
|                                     |   |
| Cancel Withdraw                     |   |
| Cancel Withdraw                     |   |

Figure 26, Withdraw Report Screen

- 3. When all required information is entered in the "Reason for Withdrawal", click on *Withdraw* (Figure 26).
- 4. The user will be asked to confirm the withdrawal of report.
- 5. Click **Yes** in response to the "Are you sure you want to withdraw this report?".

## 4. NORS Homepage Administrative Actions

NORS user roles are defined as inputters, coordinators, or Department of Homeland Security (DHS) users. Privileges are applied to each role (Table 1, Table 2, and Table 3).

| Inputter |                                                                                                    |
|----------|----------------------------------------------------------------------------------------------------|
| Records  | <ul><li>View and update outage reports user submitted.</li><li>View and update user profile.</li></ul>                                                                                |
| Reports  | <ul> <li>Search and view a collection of outage reports user submitted.</li> <li>View a collection of outage reports user submitted that are overdue or close to deadline.</li> </ul> |
| Actions  | <ul><li>Assign user to a company.</li><li>Report notifications.</li></ul>                                                                                                    |

#### Table 2, Coordinator Administrative Privileges

| Coordinator |                                                                                                    |
|-------------|----------------------------------------------------------------------------------------------------|
| Records     | <ul> <li>View and update outage reports submitted by any member of user's company.</li> <li>View and update user profiles of coordinator's assigned company.</li> <li>View and edit details of any company user is assigned.</li> </ul>      |
| Reports     | <ul> <li>Search and view outage reports submitted by any member of the user's company.</li> <li>View overdue outage reports submitted by any member of the user's company which are overdue or due within five days for updating.</li> </ul> |
| Actions     | <ul><li>Assign new users to company.</li><li>Report notifications.</li></ul>                                                                                                    |

#### Table 3, DHS User Administrative Privileges

| DHS User |                                                                  |
|----------|------------------------------------------------------------------|
| Records  | View all outage reports.                                         |
|          | • View and update user profile.                                  |
| Reports  | • Outages: search for and view any collection of outage reports. |
|          |                                                                  |

## 4.1 Create a File of NORS Reports

NORS reports are used to quickly access and analyze communications outages reported to the FCC. All reporting and queries of NORS Outages can be performed from the NORS Outages and the NORS Outage History.

- 1. Click NORS Outages, NORS Outage History.
- 2. Filter search results according to options.
- 3. Enter the search criteria of interest and click "Run" after you have built the query. Add "AND" or "OR" to your filter query (Figure 27).

| All > Class = NORS Outage Report |    |                        |          |  |  |  |
|----------------------------------|----|------------------------|----------|--|--|--|
| Run Save   AND OR Add Sort 🛠     |    |                        |          |  |  |  |
| Class                            | is | ▼ u_nors_outage_report | AND OR X |  |  |  |
|                                  |    | Run                    |          |  |  |  |

Figure 27, NORS Outage Report Criteria

The user can now view a list of outage reports that meet the search criteria.

4. Right click the header and select "Export" and select either (Excel, CSV, PDF) (Figure 28).

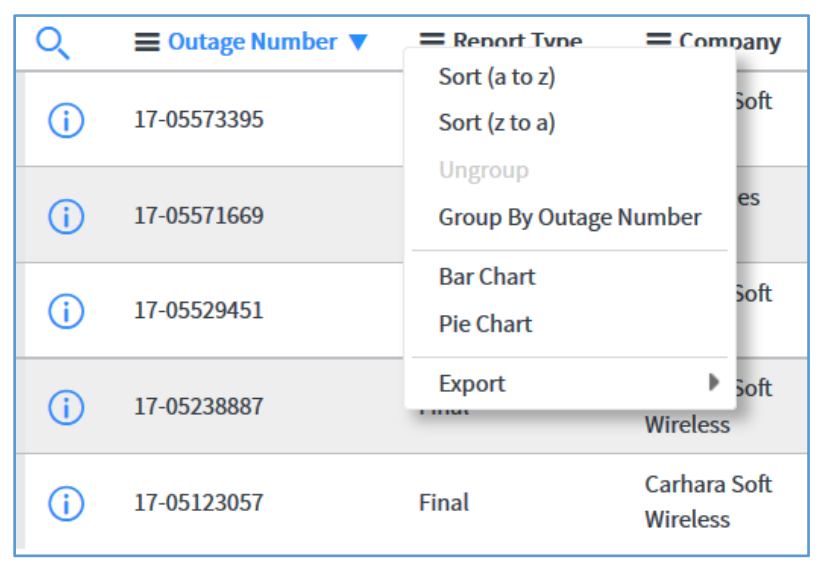

Figure 28, NORS Outage Report Formats

## 4.2 Obtain List of Overdue Outage Reports

1. Click the *NORS Reports* module in the application navigator (Figure 29).

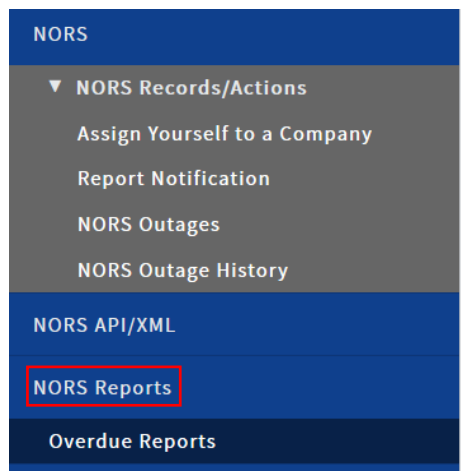

Figure 29, NORS Reports

- 2. After selecting "Overdue Reports", the Overdue Reports Homepage is displayed and the following reports are available:
  - Overdue Initial Reports
  - Overdue Final Reports
  - Final Reports Due in 5 Days